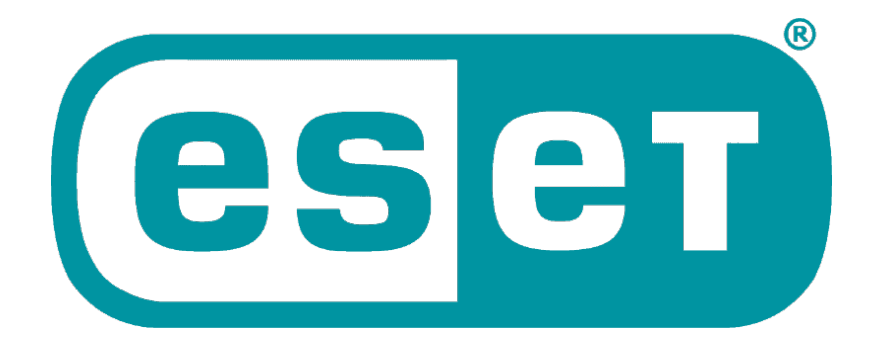

# How to install and activate ESET Software

## 1. Selecting Your ESET Product:

- To find your ESET product, visit <u>ESET Download Center</u>.
- Press «Show detailed download options» to get the list of all the programs. Please find your program and press «Download» Finnish the manual download process and install the program.

## 2. Activating Post-Installation (for Windows):

ESET Endpoint products are normally activated during the installation process. To activate yor product after installation, please follow the steps below.

- After installing your ESET product, open the main program window.
- Click on 'Activate product'. This can typically be found in the main window or under 'Update' → 'Activate product' or 'Help And Support' → 'Activate product'.

### 3. License Key Entry:

- Enter your ESET-issued License Key into the 'License Key' field and click 'Activate'.
- Your License Key should have been sent via email after the purchase of your ESET license.

### 4. Finalizing Activation:

• Once your license key is accepted, click 'Done' to complete the activation process.